# Sinocare®

# Sistema de Monitoramento Contínuo de Glicose Guia de Início da Aplicação CGM

# Visão Geral do Sistema CGM i3

Consulte o Guia do Utilizador para instruções e informações completas sobre o Sistema.

O Guia do Utilizador é fornecido em formato eletrónico. Pode visitar o site iCan-cgm.com para descarregar um PDF.

Se precisar de uma cópia impressa do Guia do Utilizador, por favor, entre em contacto com o revendedor ou envie um pedido

para o email: support@icancgm.com. Será fornecida gratuitamente no prazo de sete dias.

Se tiver alguma dúvida, por favor, envie um email para support@icancgm.com

Todas as imagens são representacionais. O seu produto pode parecer diferente.

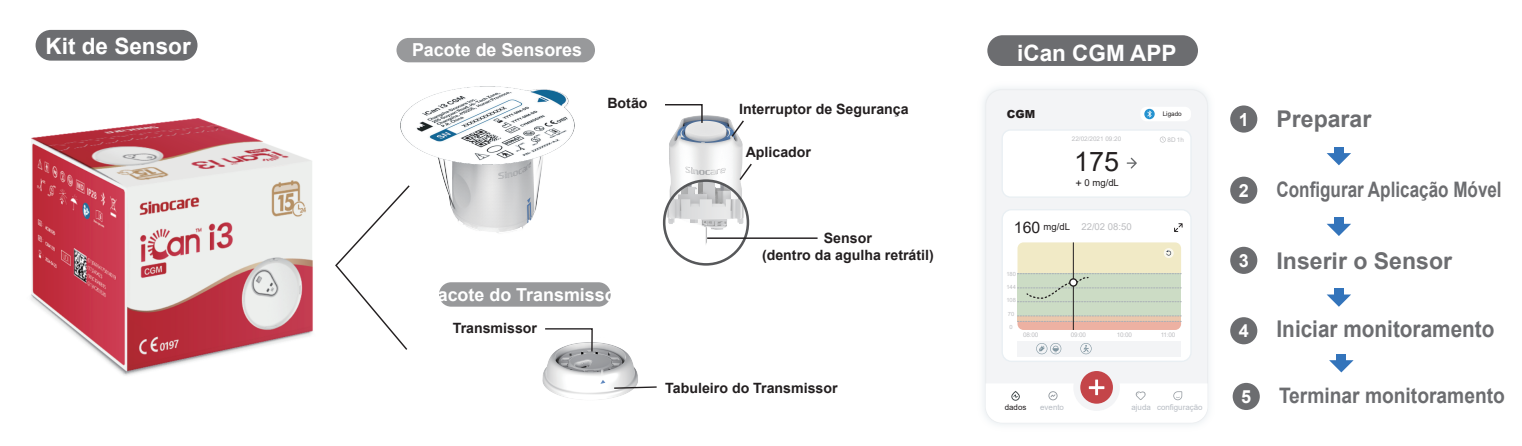

Iniciar

Passo 1: Retire o pacote do transmissor

#### Passo 1: Instale a aplicação iCan CGM

Descarregue a aplicação iCan CGM na App Store ou no Google Play

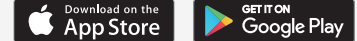

#### Passo 2: Inicie sessão na sua conta iCan CGM

a. Inicie sessão se já tiver uma conta.
b. Toque em "Registar" na parte inferior se for novo no sistema. A aplicação irá guiá-lo através de vídeos informativos e ecrãs. Toque em "Seguinte" para avançar até chegar à página de leitura do código QR. Mantenha a aplicação aberta durante todo o tempo.

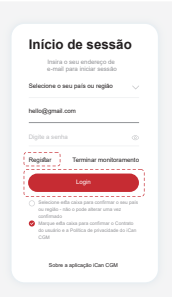

# 2 Emparelhe com o Transmissor

Passo 2: Verifique os códigos SN (Número Passo 3: Emparelhar com o transmissor de Série) para garantir que correspondem

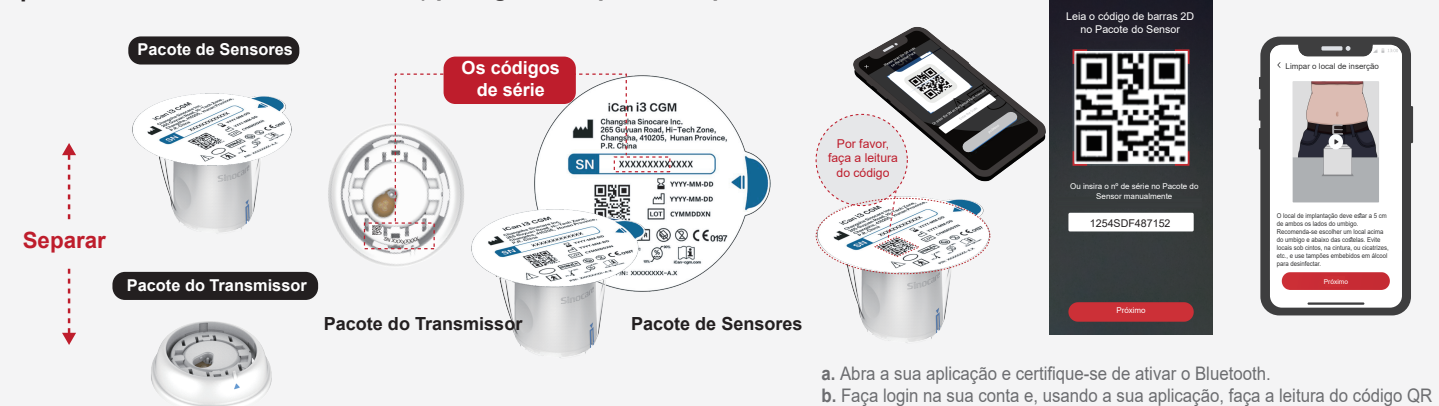

Retire o Pacote do Transmissor do fundo da caixa do Pacote de Sensores. Verifique os primeiros 8 dígitos dos códigos SN do Pacote de Sensores e do Transmissor para garantir que coincidam antes de emparelhar o seu Sensor com o Transmissor. no Pacote de Sensores. c. O emparelhamento ocorre automaticamente. Não feche a aplicação e mantenha-a dentro de 6 metros enquanto avança para o próximo passo. Se introduzir o código SN manualmente, clique em "Seguinte" para continuar. d. Mantenha o seu telemóvel por perto e prepare a inserção no próximo passo

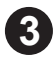

### Inserir o Sensor

Saiba como inserir o sensor, por favor, siga o "Guia Rápido do Sistema de Monitoramento Contínuo de Glicose" incluído na sua embalagem.

# **4** Iniciar monitoramento

#### Passo 1: Inicie sensor CGM Passo 2: Aguarde o aquecimento do sensor Passo 3: Configure alertas

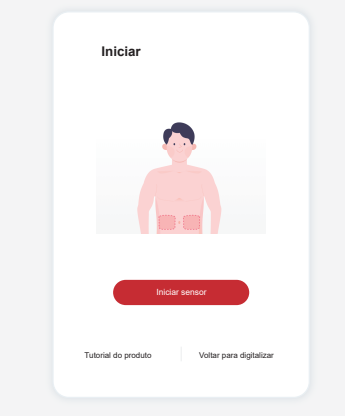

Quando o sensor for inserido com sucesso, a sua aplicação CGM irá solicitar que inicie o sensor. Toque em "Iniciar" para a próxima etapa.

#### Passo 4: Verifique a sua glicose

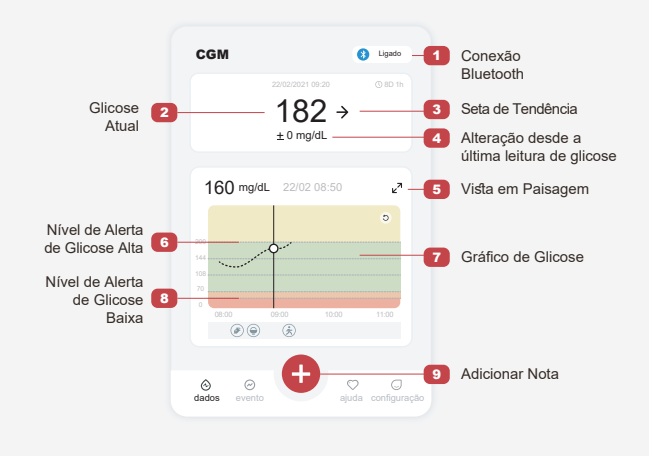

0.

rio de histó

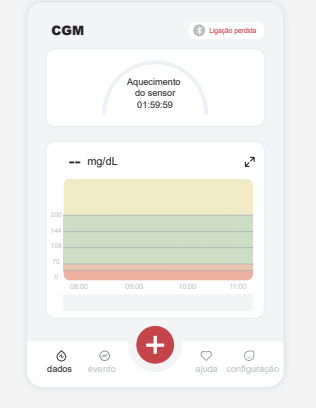

Toque em "Iniciar" para começar o aquecimento do sensor de 2 horas. Não haverá leituras de glicose ou alertas durante o aquecimento. Mantenha a aplicação aberta e o seu dispositivo inteligente dentro de 20 pés (aproximadamente 6 metros) do transmissor durante o aquecimento do sensor.

# Configurações pessoas Configurações pessoas Configurações Configurações Configurações pessoas Configurações Configurações Confi

Cuidado: Você sempre receberá um Alerta de Glicose Baixa quando o valor da sua glicose do sensor for 55 mg/dL ou abaixo. Para informações detalhadas sobre alertas de glicose e configuração do sistema, consulte "Informações Importantes de Segurança" nas Instruções de Utilização.

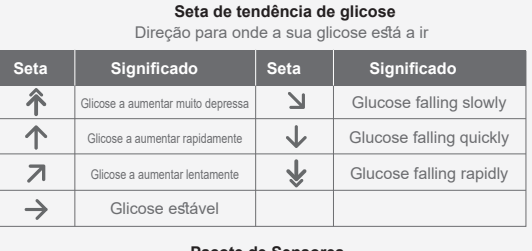

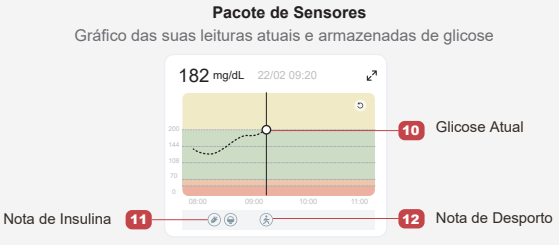

# **5** Terminar monitoramento

# Passo 1: Confirme que a sessão atual está concluída

Deseja mesmo encerra esta sessão?

> 13 dias na vida útil do errar esta sessão, você

Quando a sessão de monitoramento de 15 dias for concluída, a aplicação irá orientá-lo a trocar por um novo sensor ou a rever o Relatório de Histórico.

#### Passo 2: Remover o sensor

a. Levante a borda do adesivo.b. Retire lentamente o adesivo da sua pele em um movimento contínuo.

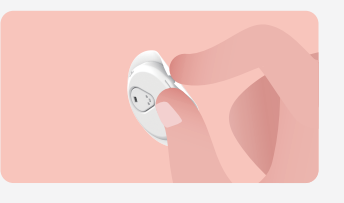

#### Passo 3: Eliminação

Não toque no sensor, e o sensor não pode ser reutilizado após a remoção. Descarte o sensor usado de acordo com a regulamentação local.

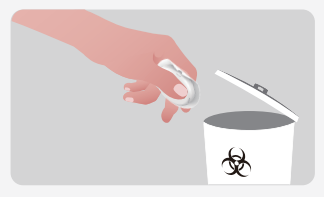

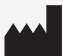

Changsha Sinocare Inc. 265 Guyuan Road, Hi-Tech Zone, Changsha, 410205, Hunan Province, P.R. China

EC REP OBELIS S.A. Bd. Général Wahis, 53 1030 Brussels, Belgium mail@obelis.net UK REP SUNGO Certification Company Limited 3rd floor, 70 Gracechurch Street, London. EC3V 0HR ukrp@sungoglobal.com CH REP Obelis Swiss GmbH Ruessenstrasse 12, 6340 Baar/ZG, Switzerland

**CE**0197

Data de Revisão: 04/2024 P/N: 36301686-A.2